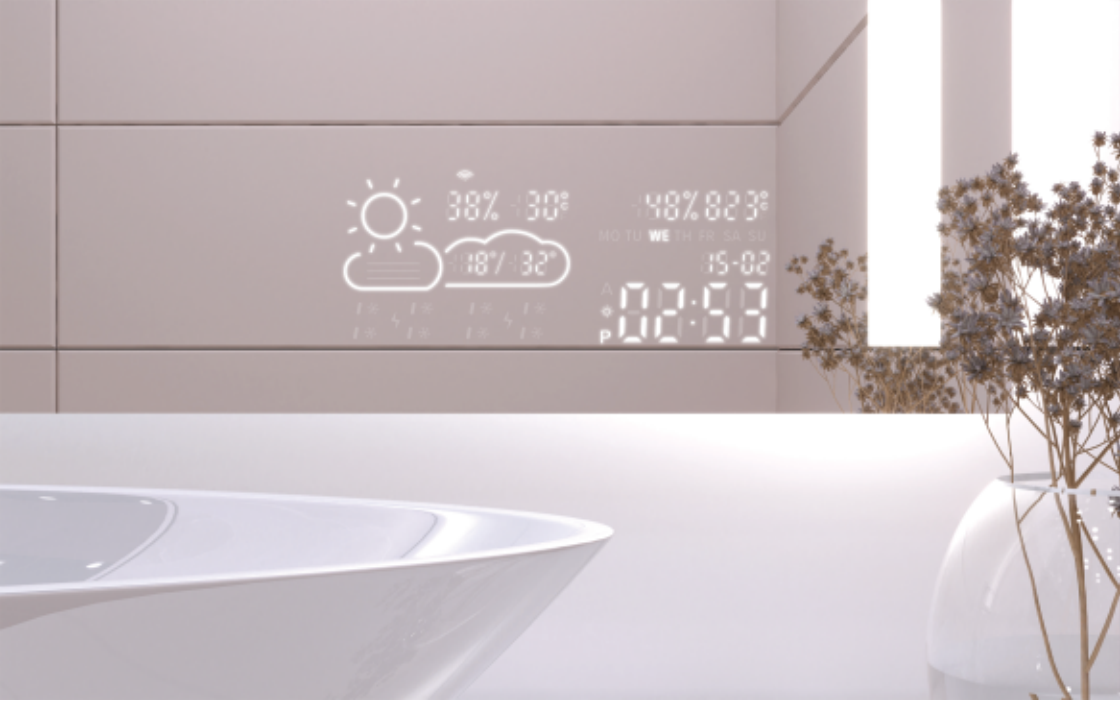

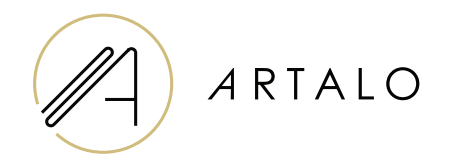

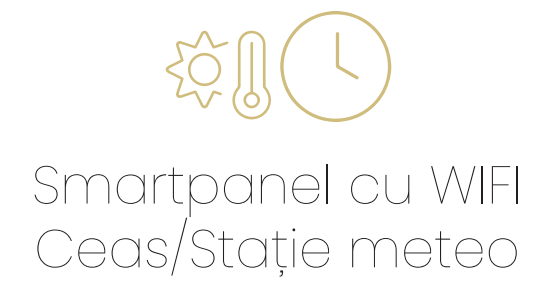

### Instrucțiuni de utilizare

## Smartpanel cu WIFI Ceas/Stație meteo

#### **CARACTERISTICI TEHNICE**

- Afișează temperatura camerei și vremea.
- Temperatura din camera este masurata de un senzor de pe spatele oglinzii, temperatura exterioara este afisata prin Internet in functie de pozitia setata.
- Stația este configurată prin intermediul unui telefon mobil (Android sau iOS).
- Afișează ora curentă (actualizată prin Internet).

| SPECIFICAȚII |  |  |
|--------------|--|--|
|--------------|--|--|

| Locație                          | partea inferioară din dreapta sau<br>din stânga a oglinzii |
|----------------------------------|------------------------------------------------------------|
| Scala de măsurare a temperaturii | 1°                                                         |
| Scala de măsurare umidității     | %                                                          |
| Tensiune de funcționare          | 12-24V DC                                                  |
| Dimensiuni display               | 7,3″                                                       |
| Dimensiuni grafice               | 15,8 x 6,8 cm                                              |

#### PROPRIETĂŢI

- · Setarea automată a orei și a vremii folosind semnal WIFI
- · Setarea formatului de timp 12/24
- · Setarea formatului de temperatură °C/°F
- · Setarea formatului de dată dd-mm / mm-dd
- · Prognoza meteo (pentru ziua curentă și următoarea)
- · Opțiune pentru a selecta manual locația
- · Setarea luminozității afișajului
- · Setarea luminozitatii afişajului în modul noapte

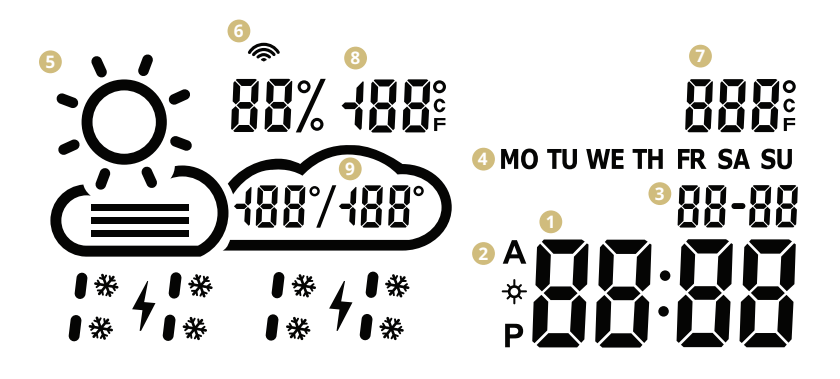

- በ Oră
- Pormat oră 12/24 h
- Oata dd/mm
- 4 Ziua săptămânii (abreviere)
- S Vremea actuala
  - (însorit,parțial înnorat,noros,ploaie,furtună, zăpadă)
- 6 Pictograma WIFI
- 🕖 Temperatura interioară
- 8 Temperatura și umiditatea exterioară
- Interval de temperatura zilnic- prognoză

#### INSTALARE STAȚIE METEO

1. Odată ce oglinda este conectată la rețea,stația intra in modul de configurare. "SCAN" va apărea pe afișaj.

(În cazul uneori erori,stația va afișa "Eroare". Resetați stația prin deconectarea și reconectarea sursei de alimentare de trei ori.)

Pentru a configura stația, instalați aplicația gratuită
WiseMirror pe smartphone. (Google Play, App Store)

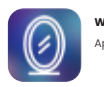

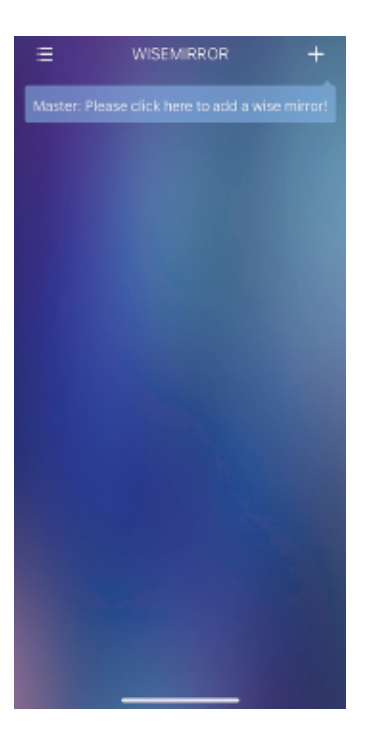

- Lansați aplicația pe dispozitivul Dvs. Faceți click pe butonul din colțul din dreapta sus al aplicației (semnul "+")
- 4. Apoi selectați rețeaua WiFi, completați parola si confirmați făcând click pe butonul "Următorul" pentru a conecta aplicația la internet.

change to 2.4GHz first. Common connecting Methods

۰

-

÷

Stația se conectează automat la rețeaua WiFi și se împerechează cu dispozitivul cu aplicația.

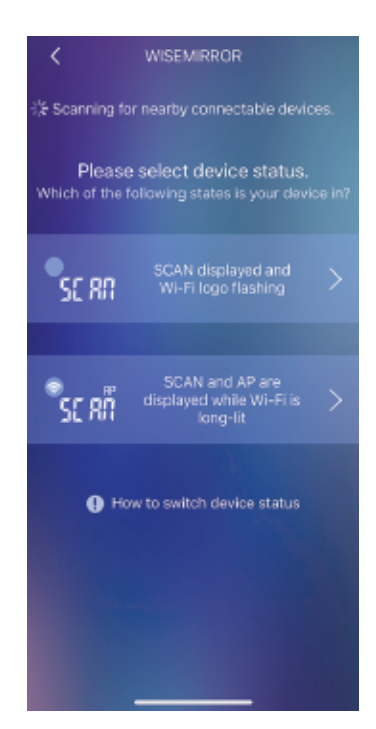

 În funcție de starea stației meteo,selectați una dintre opțiuni,vezi imagine.

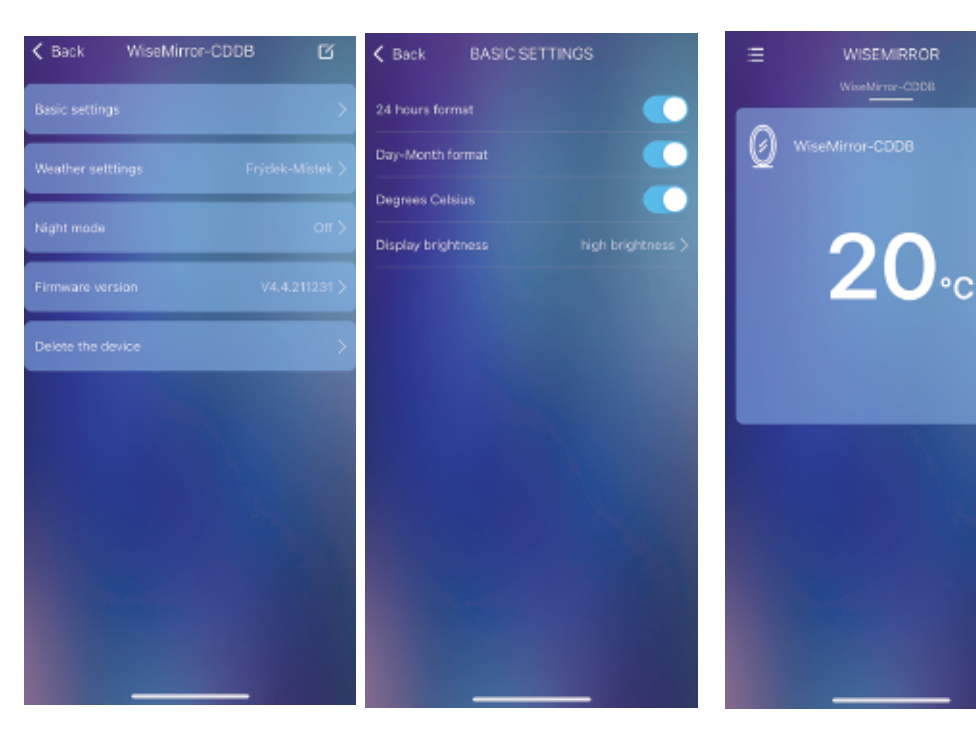

- Selectați dispozitivul în interfața principală pentru a accesa setările aplicației.
- În setările de bază, puteți seta vremea, ceasul,data,locația, modul de noapte etc.

# Vă mulțumim că ați ales produsul nostru.

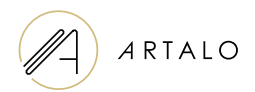

#### Artalo design s.r.o.

Lískovec 393 738 01 Frýdek-Místek Republica Cehă NI: 10888560, CIF: CZ10888560

E-mail: info@artalo.ro

www.artalo.ro